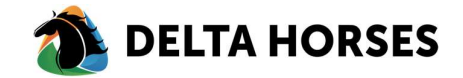

## Handleiding account activatie

Binnenkort gaat uw stamboek gemigreerd worden naar het nieuwe ledenportaal van Equis. Met dit ledenportaal kunt u uw eigen gegevens bij het stamboek aangaande uw dieren zelf inzien en beheren.

Om gebruik te kunnen maken van dit ledenportaal ontvangt u binnenkort een account activatiemail van Equis met als afzender: "{stamboeknaam}.noreply@equisonline.nl". In deze email treft u een link aan waarmee u uw account kunt activeren en een wachtwoord kan instellen.

Deze link is tot 14 dagen geldig na verzending van deze mail. Bent u niet binnen 14 dagen in de gelegenheid geweest om uw account te activeren, dan is dat geen probleem. Via 'Wachtwoord vergeten' kunt u opnieuw toegang krijgen. Hieronder leggen wij de stappen uit.

## Account activeren

1. Open de account activatiemail in uw email inbox

Mocht u geen email vinden, dan verzoeken wij u vriendelijk om ook even in de spambox te kijken.

| {stamboekafkorting} - {Naam stamboek voluit}              |                                                                                                   |  |  |  |  |
|-----------------------------------------------------------|---------------------------------------------------------------------------------------------------|--|--|--|--|
| Uw Equi                                                   | s-login                                                                                           |  |  |  |  |
| Dente Tradid                                              |                                                                                                   |  |  |  |  |
| Beste Testiid,                                            |                                                                                                   |  |  |  |  |
| Er is een nieuw Equ                                       | is-account gemaakt.                                                                               |  |  |  |  |
| Gebruik onderstaan                                        | de link om uw wachtwoord in te stellen.                                                           |  |  |  |  |
| Stel uw wachtwoord                                        | l in                                                                                              |  |  |  |  |
| Deze link is 14 dage                                      | en geldig. Na deze periode verzoeken wij u vriendelijk om via deze                                |  |  |  |  |
| account resetlink een account reset aan te vragen.        |                                                                                                   |  |  |  |  |
| account overzicht.                                        |                                                                                                   |  |  |  |  |
| Frontoffice                                               | Frontoffice                                                                                       |  |  |  |  |
| • Istamboek af                                            | corting 1                                                                                         |  |  |  |  |
| - (stanoock an                                            | (initial)                                                                                         |  |  |  |  |
|                                                           |                                                                                                   |  |  |  |  |
| Account/Username                                          | :: testlid@gmail.com                                                                              |  |  |  |  |
|                                                           |                                                                                                   |  |  |  |  |
|                                                           |                                                                                                   |  |  |  |  |
| Vriendelijke groeter                                      | Ļ                                                                                                 |  |  |  |  |
| Vriendelijke groeter<br>Equis Team                        | 1,                                                                                                |  |  |  |  |
| Vriendelijke groeter<br>Equis Team                        | l,                                                                                                |  |  |  |  |
| Vriendelijke groeter<br>Equis Team                        | L.<br>Powered by                                                                                  |  |  |  |  |
| Vriendelijke groeter<br>Equis Team                        | h,<br>Powered by<br>Charles Equis                                                                 |  |  |  |  |
| Vriendelijke groeter<br>Equis Team                        | l,<br>Powered by                                                                                  |  |  |  |  |
| Vriendelijke groeter<br>Equis Team<br>You receive this me | Powered by<br>Equis<br>ssage as a user of the Equis platform. Disabling these type of messages is |  |  |  |  |

2. Klik op de link 'Stel je wachtwoord in'.

| Voer uw nieuwe wachtw | voord in. Een minimale lengte van 8 is vereist. |  |
|-----------------------|-------------------------------------------------|--|
| Nieuw wachtwoord      |                                                 |  |
| herhaal wachtwoord    |                                                 |  |
| Vernieuw wachtwoord   | Terug naar Login                                |  |

- 3. Stel een wachtwoord in en klik op button [Vernieuw wachtwoord].
- 4. Log vervolgens in op het ledenportaal

## Accountactivatie na 14 dagen

1. Klik op de link 'Account reset link' om uw account te resetten. Onderstaande scherm verschijnt:

| Equis                          |                           |
|--------------------------------|---------------------------|
| Velkom, meld u aan met uw Equ  | s-inloggegevens. Neem bij |
| ragen contact op met uw organi | satie.                    |
| <sub>Taal</sub><br>Nederlands  | ~                         |
| E-mailadres                    |                           |
| Wachtwoord                     |                           |
| ] Houd me ingelogd             |                           |
| Inloggen                       | Wachtwoord vergeten?      |
| Inloggen                       | Wachtwoord vergeten?      |

2. Klik op de link 'Wachtwoord vergeten?' om uw wachtwoord te resetten.

| Empil advan      |                  |  |
|------------------|------------------|--|
| Lindii dures     |                  |  |
| Reset wachtwoord | Terug naar Login |  |
|                  |                  |  |
|                  |                  |  |

- 3. Vul uw emailadres in en klik op button [Reset wachtwoord].
- 4. Open uw inbox (of spambox) om de nieuwe mail te openen en opnieuw een wachtwoord in te stellen.